# CRC操作手册

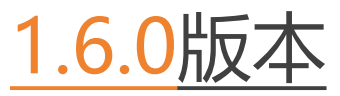

2024年1月31日

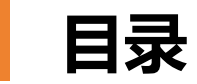

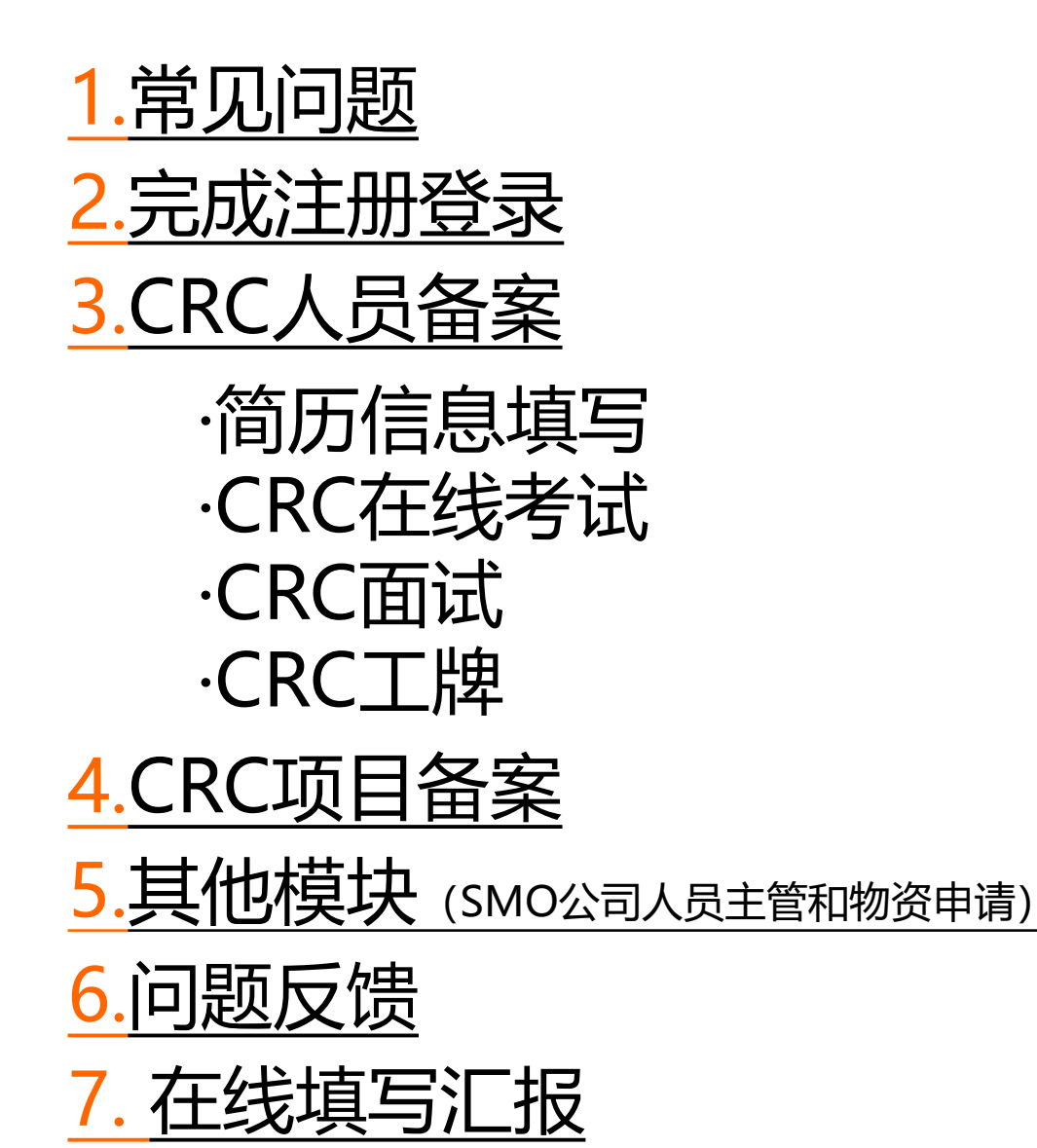

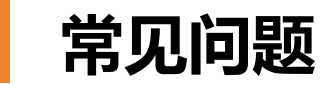

#### Q: 数据保密和安全问题?

A: CRC注册系统时, 会在线签署隐私政策, 协议里很明确告知CRC"系统会严格遵守法律法规的规定及与用户的约定, 不会和任何公司、组织和个人分享您的个人信息, 除非获得您的明确同意"。

#### Q: 为什么IE浏览器登录后显示空白?

A:目前系统浏览器仅支持非IE内核的浏览器,例如谷歌浏览器Google Chrome、火狐浏览器Mozilla Firefox、苹果浏览器Apple Safari、Opera浏览器、Microsoft Edge浏览器。

#### Q: 为什么搜索不到我们公司名称? 为什么搜索不到研究者名称?

A: 您可以通过系统右上角的"问题反馈"沟通该问题。

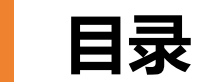

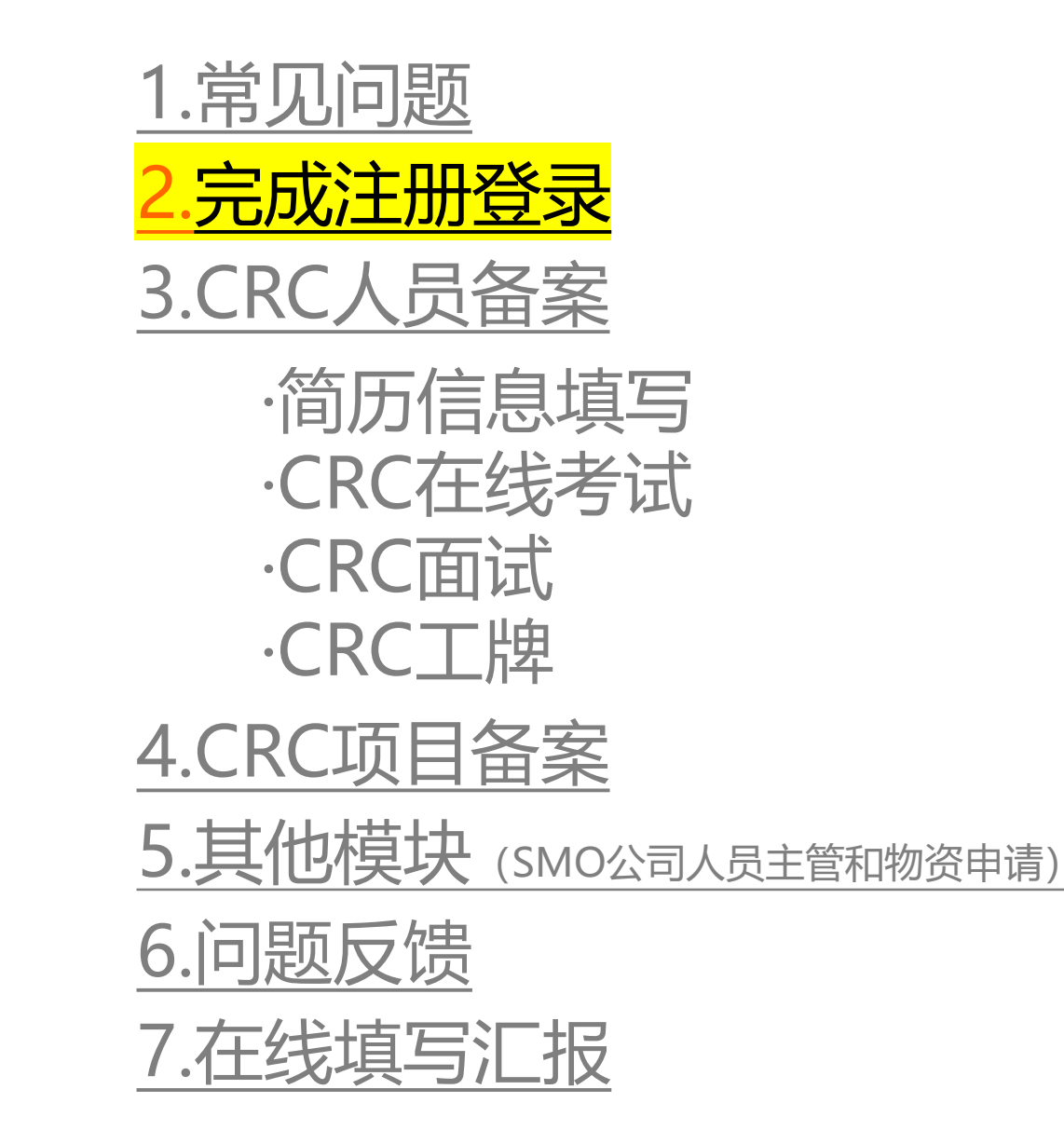

# 使用谷歌浏览器Chrome,登录www.gcp.link,点击"去注册"

|                                                                 | 9       |          |                 |  |
|-----------------------------------------------------------------|---------|----------|-----------------|--|
|                                                                 | 账号      | ·登录      |                 |  |
| 临床研究协调员(CRC)                                                    |         | CRC      | 研究机构            |  |
| CRC Management System                                           | 请输入     | 入手机号     |                 |  |
|                                                                 | 请输入     | 入密码      | ۵               |  |
|                                                                 |         | 登录       | 忘记密码?           |  |
|                                                                 |         | 没有账号? 去注 | <del>- MI</del> |  |
| 技术支持:江苏研 <i>研</i> 科技有限公司   苏ICP备2022026583号   ICP证:苏B2-20221037 |         |          |                 |  |
|                                                                 | MacBook |          |                 |  |

#### 输入手机号和验证码,点击"立即注册"

|                                                          | 9       |                        |                 |  |
|----------------------------------------------------------|---------|------------------------|-----------------|--|
|                                                          |         |                        |                 |  |
|                                                          |         | 注册                     | { CRC           |  |
|                                                          |         | 请输入手机号                 |                 |  |
| 临床研究协调员( <u>CRC</u> )<br>管理系统                            |         | 请输入短信验证码               | 获取验证码           |  |
| CRC Management System                                    |         | 8-20位密码,必须包含大小写字母和数字   | <del>۲. ۲</del> |  |
|                                                          |         | 请再次确认密码                | <del>۲,</del>   |  |
|                                                          |         | 我已阅读并同意《隐私政策》及《平台服务协议》 |                 |  |
|                                                          |         | 立即注册                   |                 |  |
|                                                          |         | 已有账号? 去登录              |                 |  |
| 技术支持: 江苏研码科技有限公司   苏ICP备2022026583号   ICP证: 苏B2-20221037 |         |                        |                 |  |
|                                                          | MacBook |                        |                 |  |

#### 如果提醒用户已注册,则点击"找回密码"重置登录密码

|                                                        | Q.      |                      |       |  |
|--------------------------------------------------------|---------|----------------------|-------|--|
|                                                        |         |                      |       |  |
|                                                        | ł       | 戈回密码                 | {CRC] |  |
| 临床研究协调员(CRC)                                           |         | 请输入手机号               |       |  |
| 管理系统                                                   |         | 请输入短信验证码             | 获取验证码 |  |
| CRC Management System                                  |         | 8-20位密码,必须包含大小写字母和数字 | ખેત   |  |
|                                                        |         | 请再次确认密码              | איזיל |  |
|                                                        |         | 修改密码                 |       |  |
|                                                        |         | ←返回登录                |       |  |
|                                                        |         |                      |       |  |
| 技术支持:江苏研研科技有限公司   苏ICP备2022026583号   ICP证:苏B2-20221037 |         |                      |       |  |
|                                                        |         |                      |       |  |
|                                                        | MacBook |                      |       |  |

#### 输入手机号和登录密码, 点击"登录"

|                                                          | θ.      |        |             |  |
|----------------------------------------------------------|---------|--------|-------------|--|
|                                                          |         | 账号登录   |             |  |
| 临床研究协调员( <u>CRC</u> )<br>管理系统                            |         | CRC    | 研究机构        |  |
| 日 注 示 ジレ<br>CRC Management System                        |         | 请输入手机号 |             |  |
|                                                          |         | 请输入密码  | £           |  |
|                                                          |         | <br>   | 忘记密码?<br>·录 |  |
|                                                          |         | 没有账号   | ? 去注册       |  |
| 技术支持: 江苏研研科技有限公司   苏ICP备2022026583号   ICP证: 苏B2-20221037 |         |        |             |  |
|                                                          | MacBook |        |             |  |

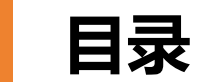

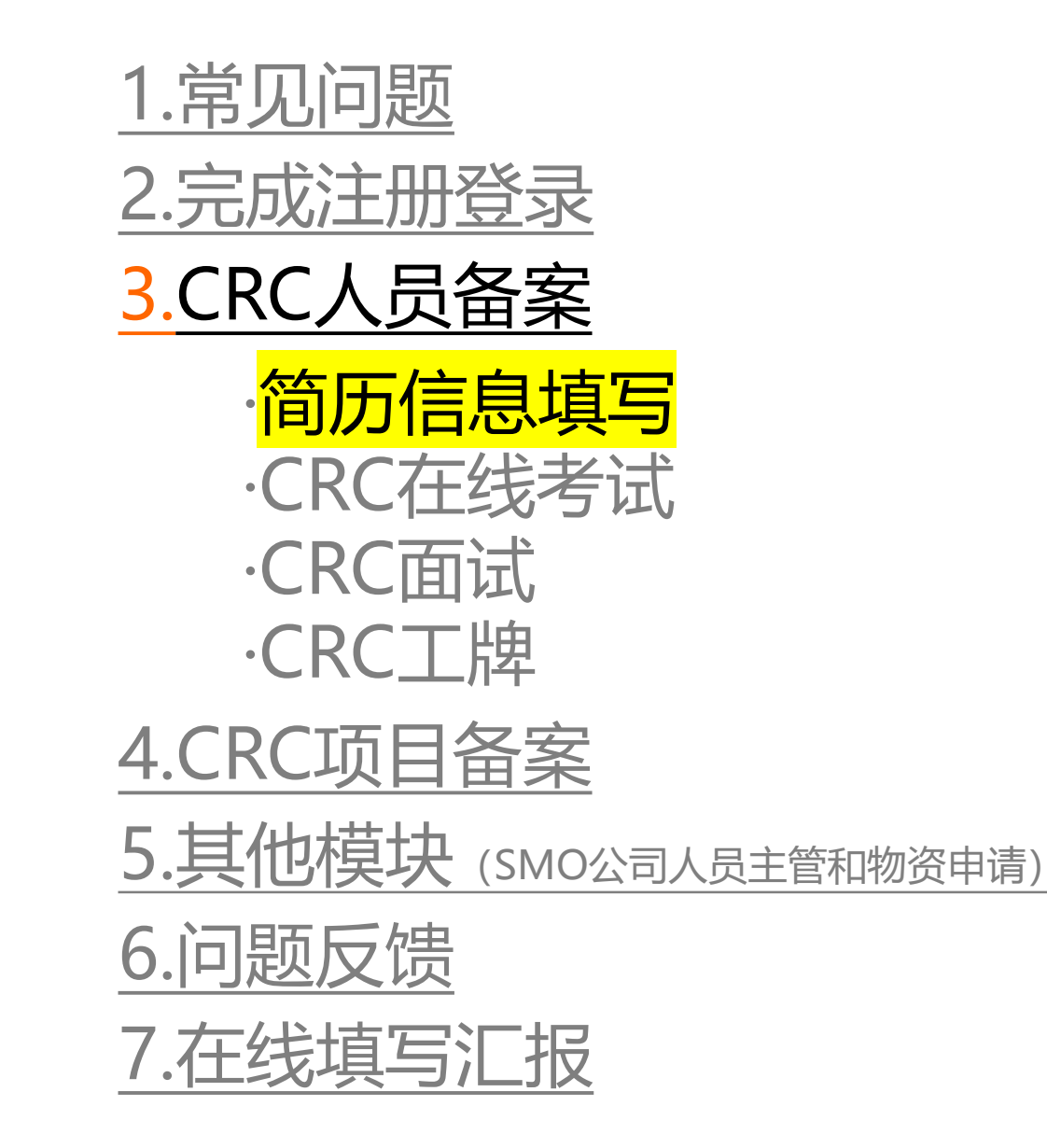

#### 登录成功后,选择当前需要备案的中心名称

| ◎ 登录成功!          |    | - |
|------------------|----|---|
|                  | _  |   |
| 选择中心             | _  |   |
| 全国 / 请输入中心名称     | 搜索 |   |
| ○ 南方医科大学南方医院     |    |   |
| ○ 南方医科大学珠江医院     |    |   |
| ○ 山东第一医科大学附属肿瘤医院 |    |   |
| ○ 山西医科大学第二医院     |    |   |
| 西安市精神卫生中心        |    |   |
| ○ 陕西省人民医院        |    |   |
| ○ 大连大学附属中山医院     |    |   |
|                  | 确定 |   |
|                  |    |   |
|                  |    |   |
| Ma De els        |    |   |
| IVIACDOOK        | 1  |   |

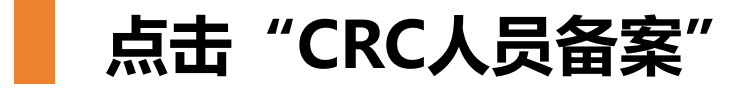

| hi, v                                | volcomo                                                                                                    |                                                                                                    |                                                                                                    |
|--------------------------------------|----------------------------------------------------------------------------------------------------|----------------------------------------------------------------------------------------------------|----------------------------------------------------------------------------------------------------|
| 欢迎来到「                                | 医院」工作台,请选择您所需的服务                                                                                                    |                                                                                                    |                                                                                                    |
| <b>正</b><br><b>CRC项目备案</b><br>申请备案 → | <b>〕 ⑤ ⑤ ⑥ ⑦ ⑦ ⑦ ⑦ ⑦ ⑦ ⑦ ⑦ ⑦ ⑦ ⑦ ⑦ ⑦ ⑦ ⑦ ⑦ ⑦</b>                                                                                                    | <b>下</b><br><b>CRC人员简历</b><br>敬请期待 →                                                                                                    |                                                                                                    |
| <b>〕〕</b><br>培训<br>敬请期待 →            | ● CRC离职/交接 ● 敬请期待 →                                                                                                    | ● CRC工时管理 > 做请期待 →                                                                                                    |                                                                                                    |
| <b>[2]</b><br><b>工作报告</b><br>敬请期待 →  | ★<br>CRC评价/评选<br>敬请期待 →                                                                                                    |                                                                                                    |                                                                                                    |
|                                      | E     CRC项目备案     申请备案 →     市     市           市     市 | ・       ・       ・       ・       ・       ・       ・       ・       ・       ・       ・       ・       ・       ・       ・       ・       ・       ・       ・       ・       ・       ・       ・       ・       ・       ・       ・       ・       ・       ・       ・       ・       ・       ・       ・       ・       ・       ・       ・       ・       ・       ・       ・       ・       ・       ・       ・       ・       ・       ・       ・       ・       ・       ・       ・       ・       ・       ・       ・       ・       ・       ・       ・       ・       ・       ・       ・       ・       ・       ・       ・       ・       ・       ・       ・       ・       ・       ・       ・       ・       ・       ・       ・       ・       ・       ・       ・       ・       ・       ・       ・       ・       ・       ・       ・       ・       ・       ・       ・       ・       ・       ・       ・       ・       ・       ・       ・       ・       ・       ・       ・       ・       ・       ・       ・       ・       ・       ・       ・ | <ul> <li>● CRC项目备案         <ul> <li>● 市畜案 →</li> <li>● 市畜案 →</li> <li>● 広</li> <li>● 広</li> <li>● 市畜案 →</li> <li>● 広</li> <li>● 広</li> <li>● (○</li></ul></li></ul> |

#### 首次使用系统,需要完成实名信息登记(输入姓名、证件号码、身份证正反面照片)

|         | hi                  | welcome  | _     |  |
|---------|---------------------|----------|-------|--|
|         | 实名信息登记              |          | ×     |  |
|         | 姓名 *                | 手机号 *    |       |  |
| E0      | 请输入真实姓名             | 13 234   |       |  |
| CRC人员备案 | 证件号码 *<br>请输入证件号码   |          | 己简历   |  |
| 申请备案 →  | 上传身份证 *             |          | ÷     |  |
|         | 上传人像面         上作国歌面 |          |       |  |
| 物资申请    |                     |          | 才管理   |  |
| 飲请期待 →  |                     |          |       |  |
|         |                     |          | 取消 提交 |  |
| CRC签到管理 | 工作报告                | CRC评价/评选 |       |  |
|         |                     |          |       |  |
|         |                     |          |       |  |

#### 选择备案身份,右边是"已在机构线下备案过",不需要再进行线上考试和面试

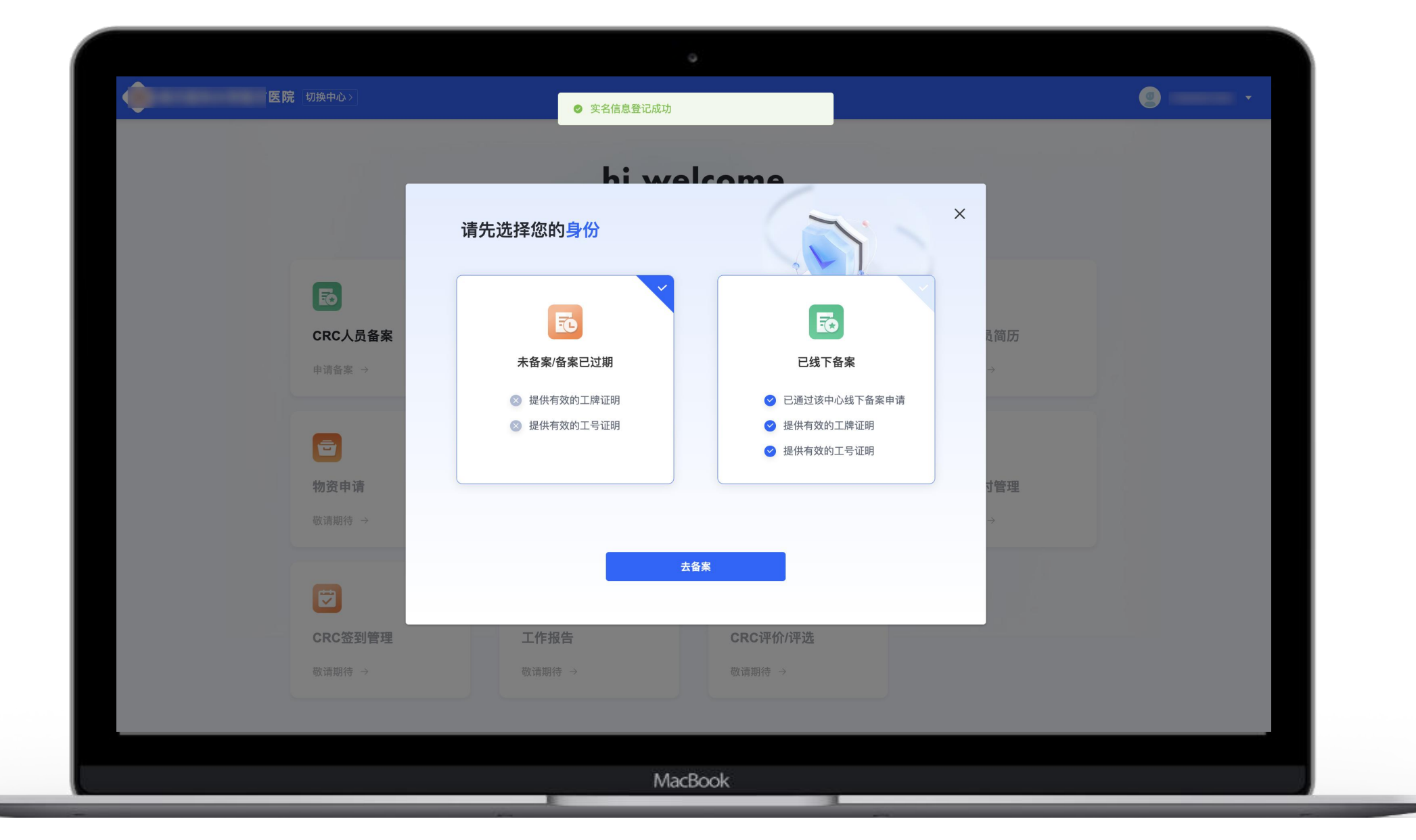

#### 人员备案第一步,填写CRC基础信息(包括个人基础信息、GCP证书信息、教育背景)

| Image:       Image:       Image: | 自请备案                                                                                                    | 医院                                                                                                    |                                            | × |
|----------------------------------------------------------------------------------------------------|----------------------------------------------------------------------------------------------------|----------------------------------------------------------------------------------------------------|--------------------------------------------|---|
| Jackala   Sate   Mathematical   Sate   Mathematical   Mathematical   Mathemat                                                                                                    | 1 基本信息 2 二                                                                                                    | 工作经历 3 项目经验 4 意向项目                                                                                                    | 下一步                                        |   |
| GCP证书 + 添加                                                                                                    | ● 基本信息         姓名・         漢示账号         性別・         文         常用邮箱・         请填写常用邮箱         上传所属公司盖章证明・         支持peg、pg、pg、pg、pd、word、大         支持peg、pg、pg、pg、pg、pg、pg、pg、pg、pg、pg、pg、pg、pg | 手机号・         133 234         出生日期・         2012-10-28         所属公司名称・         请选择公司名称         小不能超过5M         上传个人简历附件・<br>支持peg、jpg、png、pdf、word,大小不能超过5M         「「「」」」」         小不能超过5M | 上传自底证件照 *<br>支持ipeg、ipg、png, 大小不能超过5M<br>+ |   |
| GCP证书类型 * GCP证书颁布日期 *                                                                                                    | I GCP证书<br>GCP证书类型 ●                                                                                                    | GCP证书颁布日期 *                                                                                                    | + 添加                                       |   |

#### 人员备案第二步,填写CRC工作经历 (包括公司名称、任职时间段、担任职位、工作内容,最多允许填写10段工作经历)

|        |                                            | •                 |      |   |
|--------|--------------------------------------------|-------------------|------|---|
| 〈 申请备案 |                                            | 医院                |      | × |
|        |                                            |                   |      |   |
|        | <ol> <li>基本信息</li> <li>工作经历</li> </ol>     | 3 项目经验 4 意向项目     | 上一步  |   |
|        | ┃工作经历                                      |                   | + 添加 |   |
|        | 公司名称 *                                     | 时间段 *             |      |   |
|        | 请选择公司名称                                    | 请选择开始时间 至 请选择结束时间 |      |   |
|        | 担任职位 *                                     |                   |      |   |
|        | 请选择职位                                      |                   |      |   |
|        | 工作内容 *                                     |                   |      |   |
|        | 请输入工作内容                                    |                   |      |   |
|        | 上传证明材料<br>支持jpeg、jpg、png、pdf、word,大小不能超过5M |                   |      |   |
|        |                                            |                   |      |   |
|        |                                            |                   |      |   |
|        |                                            |                   |      |   |
|        |                                            |                   |      |   |
|        |                                            |                   |      |   |
|        |                                            |                   |      |   |
|        |                                            |                   |      |   |
|        |                                            |                   |      |   |
|        |                                            | MacBook           |      |   |

#### 人员备案第三步,填写CRC项目经验 (最多允许填写10段项目经验,也允许不填写项目经验)

| 申请备案 |                               | 医院            |              | × |
|------|-------------------------------|---------------|--------------|---|
|      | 1 基本信息 2 工作经历                 | 3 项目经验 4 意向项目 | 上一步          |   |
|      | <b>」项目经验</b> (请填写您入行后参与的所有项目) |               | 无任何项目经验 + 添加 |   |
|      | 项目简称 *                        |               |              |   |
|      | 请输入项目简称                       |               | le le        |   |
|      | 时间段 *                         | 适应症领域 *       |              |   |
|      | 请选择开始时间 🗁 至 请选择结束时间           | ] 芑 请选择适应症领域  | ~            |   |
|      | 适应症 *                         |               |              |   |
|      | 请输入适应症                        |               | 0/128        |   |
|      | 发起方 *                         | 产品类型 *        |              |   |
|      | 请选择发起方                        | ∨ 请选择产品类型     |              |   |
|      | 中心名称 *                        | PI姓名 *        |              |   |
|      | 请选择中心名称                       | 请选择PI姓名       |              |   |
|      | 担任职位 *                        |               |              |   |
|      | 请选择职位                         | ~             |              |   |
|      | 工作内容 *                        |               |              |   |
|      | 请输入工作内容                       |               |              |   |
|      |                               |               |              |   |
|      |                               |               |              |   |

#### 人员备案第四步: 填写当前中心即将开展或正在进行的项目信息 (最多允许填写10段项目,也允许不填)

|                                  | ۰.              |            |
|----------------------------------|-----------------|------------|
| 申请备案                             | 医院              |            |
|                                  |                 |            |
| 1 基本信息 2 工作经历                    | 3 项目经验 4 意向项目   | 上一步提交申请    |
| <b>  意向负责项目</b> (请填写您通过备案后在本中心负: | 责的项目信息)         | 无意向项目 + 添加 |
| 项目简称 *                           |                 |            |
| 请输入项目简称                          |                 |            |
| 中心项目编号                           | 项目所属公司名称 *      |            |
| 如有中心项目编号请输入                      | 请输入项目所属公司名称     |            |
| 时间段 *                            | 适应症领域 *         |            |
| 请选择开始时间 🖯 🛛 至 请选择结束时间 🖯          | <b>请选择适应症领域</b> |            |
| 适应症 *                            |                 |            |
| 请输入适应症                           |                 |            |
|                                  |                 | 0/128      |
| 发起方*                             | 产品类型 *          |            |
| 请选择发起方                           | 请选择产品类型         | ×          |
| 中心名称 *                           | 担任职位 *          |            |
| 医院                               | 请选择职位           |            |
| 工作内容*                            |                 |            |
| 请输入工作内容                          |                 |            |
|                                  |                 |            |
|                                  |                 |            |
|                                  | MacBook         |            |

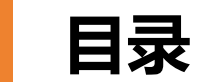

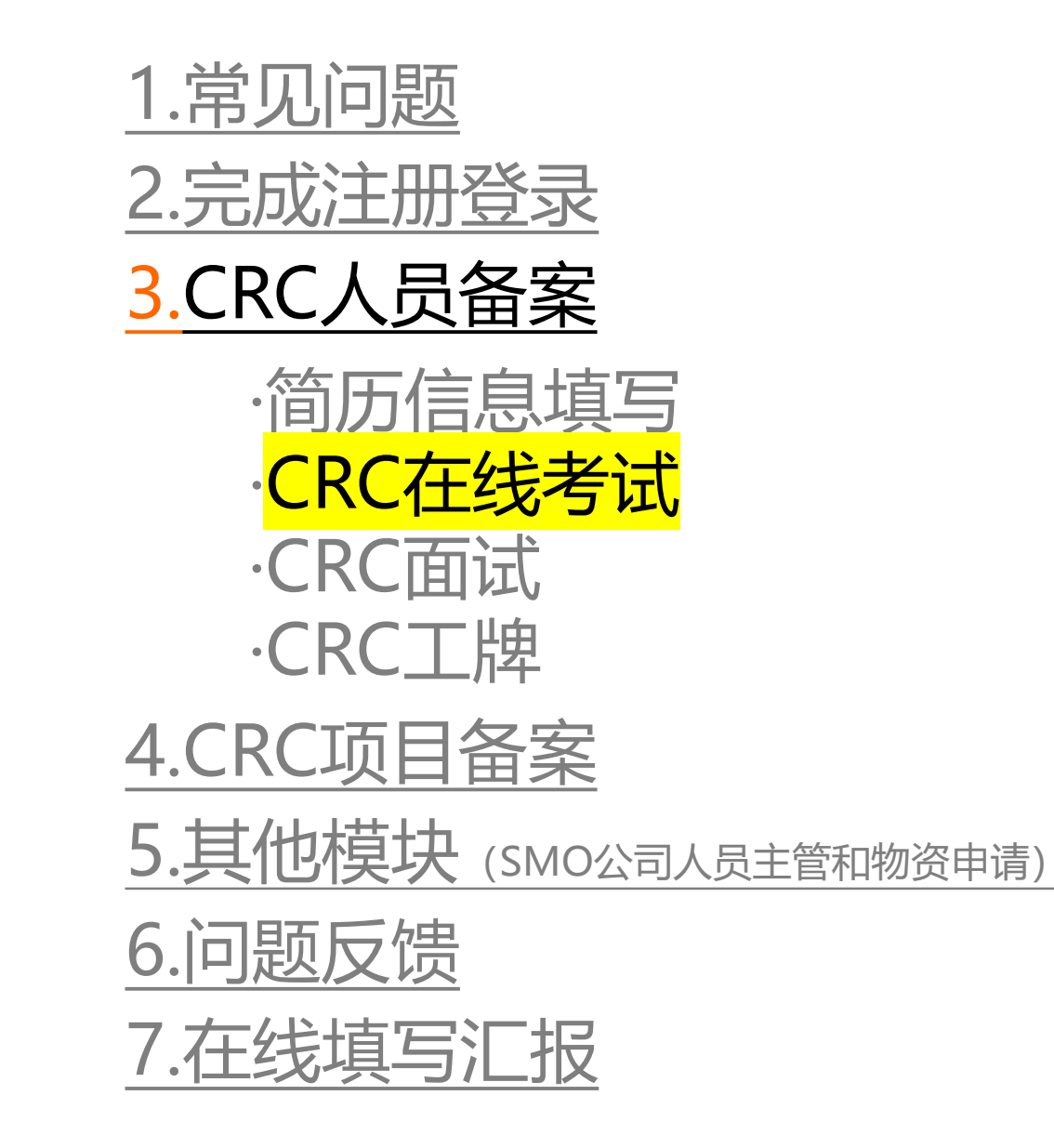

## 人员备案信息完成填写,未在机构线下备案的CRC需要进行"考试"

| 返回工作台 > 备案申请详情 |            |                     |                 |                 |            |  |
|----------------|------------|---------------------|-----------------|-----------------|------------|--|
| 备案申请流程: 🖊 0    | 1, 备案申请    | <b>02.</b> 考试 03. 初 | 审 <b>04.</b> 面试 | <b>05.</b> 工牌领取 | 再次申请备案     |  |
| 备案申请           | CRC考试<br>● | 初审                  | 面试              | 工牌领取            | 去考试        |  |
| 2020112111.41  | ידי נרגא.  |                     |                 |                 |            |  |
|                |            |                     |                 |                 |            |  |
|                |            |                     |                 |                 |            |  |
|                |            |                     |                 |                 |            |  |
|                |            |                     |                 |                 |            |  |
|                |            |                     |                 | 共1条 〈 1 〉 20条/页 | [ > 前往 1 页 |  |
|                |            |                     |                 |                 |            |  |

#### CRC在线考试 (考试题库为系统GCP题库,每次考试随机生成25道单选题,每题4分,提交考试答案后自动批改生成分数)

|        |                                                                                                    | ۰.                                                                                                    |                       |   |
|--------|----------------------------------------------------------------------------------------------------|----------------------------------------------------------------------------------------------------|-----------------------|---|
| 〈 在线考试 |                                                                                                    | ③ 还剩                                                                                                    | 50分00秒钟,倒计时时间到将自动提交考卷 | < |
|        |                                                                                                    |                                                                                                    |                       |   |
|        | 答题概况 (0/25)                                                                                                    | CRC - 在线考试                                                                                                    |                       |   |
|        | □ 未作答                                                                                                    | 一、单选题                                                                                                    |                       |   |
|        | <ul> <li>一、单选题</li> <li>1</li> <li>2</li> <li>3</li> <li>4</li> <li>5</li> <li>6</li> <li>7</li> <li>8</li> <li>9</li> <li>10</li> <li>11</li> <li>12</li> <li>13</li> <li>14</li> <li>15</li> <li>16</li> <li>17</li> <li>18</li> <li>19</li> <li>20</li> <li>21</li> <li>22</li> <li>23</li> <li>24</li> <li>25</li> </ul> | <ol> <li>临床试验参与各方遵守与临床试验有关要求、本规范和相关法律法规。</li> <li>A、临床试验的遵守性</li> <li>B、临床试验的彼从性</li> <li>C、临床试验的遗从性</li> <li>D、临床试验的顺从性</li> <li>2、药学及其他背景人员组成,其职责是通过独立地审查、同意、跟踪审查试验方案及相关文件、都受试者知情同意所用的方法和材料等,确保受试者的权益、安全受到保护。</li> <li>A、伦理委员会</li> <li>B、药物临床试验机构</li> <li>C、学术组织</li> <li>D、研究团队</li> </ol> | 关得和记录                 |   |
|        |                                                                                                    | <ul> <li>3、在GCP中,研究者定义是</li> <li>A、实施临床试验并对临床试验安全性和有效性结果作出判断的临床医生</li> <li>B、实施临床试验的授权临床医生</li> <li>C、所有参与临床试验开展的并被授权的研究人员</li> <li>D、实施临床试验并对临床试验质量及受试者权益和安全负责的试验现场的负责人</li> </ul>                                                                                                    |                       |   |
|        |                                                                                                    | 提交考试答案                                                                                                    |                       |   |
|        |                                                                                                    | MacBook                                                                                                    |                       |   |

#### 低于60分, 备案不通过 (未通过考试的CRC申请数据和考试数据在机构端也能看到)

| 返回工作台 > 备案申请详情   |         |                            |                 |                 |               |
|------------------|---------|----------------------------|-----------------|-----------------|---------------|
| 备案申请流程: 🖊 0      | 1. 备案申请 | <i>02.</i> 考试 <i>03.</i> 初 | 审 <b>04.</b> 面试 | <b>05.</b> 工牌领取 | 再次申请备案        |
|                  |         |                            |                 |                 |               |
| 备案申请             | CRC考试   | 初审                         | 面试              | 工牌领取            | * Mar         |
| 2023-11-27 17:47 | 40分     | 未通过                        |                 |                 |               |
| 📴 驳回理由: 考试成绩不合格  | 各       |                            |                 |                 |               |
|                  |         |                            |                 |                 |               |
|                  |         |                            |                 |                 |               |
|                  |         |                            |                 |                 |               |
|                  |         |                            |                 |                 |               |
|                  |         |                            |                 |                 |               |
|                  |         |                            |                 |                 |               |
|                  |         |                            |                 |                 |               |
|                  |         |                            |                 |                 |               |
|                  |         |                            |                 |                 |               |
|                  |         |                            |                 |                 |               |
|                  |         |                            |                 | 共1条 〈 1 〉 2     | 0条/页 ∨ 前往 1 页 |
|                  |         |                            |                 | 共1条 〈 1 〉 2     | 0条/页 ∨ 前往 1 页 |

#### 点击"再次申请备案",支持CRC再次备案和考试

|   | 切换中心>            |         |                    |                 |                 | 9 .            |
|---|------------------|---------|--------------------|-----------------|-----------------|----------------|
|   | 返回工作台 > 备案申请详情   |         |                    |                 |                 |                |
|   | 备案申请流程: 🖊 0      | 1. 备案申请 | 02. 考试 ····· 03. 初 | 审 <b>04.</b> 面试 | <b>05.</b> 工牌领取 | 再次申请备案         |
|   |                  |         |                    |                 |                 |                |
|   | 备案申请             | CRC考试   | 初审                 | 面试              | 工牌领取            |                |
|   |                  |         |                    |                 |                 | 去考试            |
|   | 2023-11-27 17:57 | 进行中     |                    |                 |                 |                |
|   | 各案申请             | CRC考试   | 初审                 | 面试              | 工牌领取            | ( 来通过)         |
|   |                  |         |                    |                 |                 |                |
|   | 2023-11-27 17:47 | 40分     | 未通过                |                 |                 |                |
|   | 民 驳回理由:考试成绩不合相   | 各       |                    |                 |                 |                |
| 1 |                  |         |                    |                 |                 |                |
|   |                  |         |                    |                 |                 |                |
|   |                  |         |                    |                 |                 |                |
|   |                  |         |                    |                 |                 |                |
|   |                  |         |                    |                 |                 |                |
|   |                  |         |                    |                 |                 |                |
|   |                  |         |                    |                 |                 |                |
|   |                  |         |                    |                 |                 |                |
|   |                  |         |                    |                 |                 |                |
|   |                  |         |                    |                 | 共2条 〈 1 〉 2     | 20条/页 > 前往 1 页 |
|   |                  |         |                    |                 | 共2条 〈 1 〉 2     | 20条/页 > 前往 1 页 |
|   |                  |         |                    |                 | 共2条 〈 1 〉 2     | 20条/页 > 前往 1 页 |
|   |                  |         |                    |                 | 共2条 〈 1 〉 2     | 20条/页 > 前往 1 页 |

#### 考试大于等于60分,自动通过考试,进入机构老师人工初审环节

| 医院切换中心>          |                |                                   |                  |                 |                | • |
|------------------|----------------|-----------------------------------|------------------|-----------------|----------------|---|
| 返回工作台 > 备案申请详情   |                |                                   |                  |                 |                |   |
| 备案申请流程: 🖊 🛛      | <b>1.</b> 备案申请 | <b>02.</b> 考试 ······ <b>03.</b> 初 | ]审 <b>04.</b> 面试 | <b>05.</b> 工牌领取 | 再次申请备案         |   |
|                  |                |                                   |                  |                 |                |   |
|                  |                |                                   |                  |                 | (white )       |   |
| 备案申请             | CRC考试          | 初审                                | 面试               | 工牌领取            | ALL            |   |
| 2023-11-27 17:57 | 80分            | 进行中                               |                  |                 |                |   |
|                  |                |                                   |                  |                 |                |   |
| 备案申请             | CRC考试          | 初审                                | 面试               | 工牌领取            | (未通过)          |   |
|                  |                |                                   |                  |                 |                |   |
| 2023-11-27 17:47 | 40分            | 未通过                               |                  |                 |                |   |
| 3 驳回理由:考试成绩不合相   | 各              |                                   |                  |                 |                |   |
|                  |                |                                   |                  |                 |                |   |
|                  |                |                                   |                  |                 |                |   |
|                  |                |                                   |                  |                 |                |   |
|                  |                |                                   |                  |                 |                |   |
|                  |                |                                   |                  |                 |                |   |
|                  |                |                                   |                  |                 |                |   |
|                  |                |                                   |                  |                 |                |   |
|                  |                |                                   |                  | 共2条 〈 1 〉       | 20条/页 > 前往 1 页 |   |
|                  |                |                                   |                  |                 |                |   |
|                  |                |                                   |                  |                 |                |   |
| <br>             |                |                                   |                  |                 |                |   |
|                  |                |                                   |                  |                 |                |   |

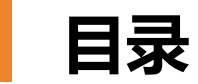

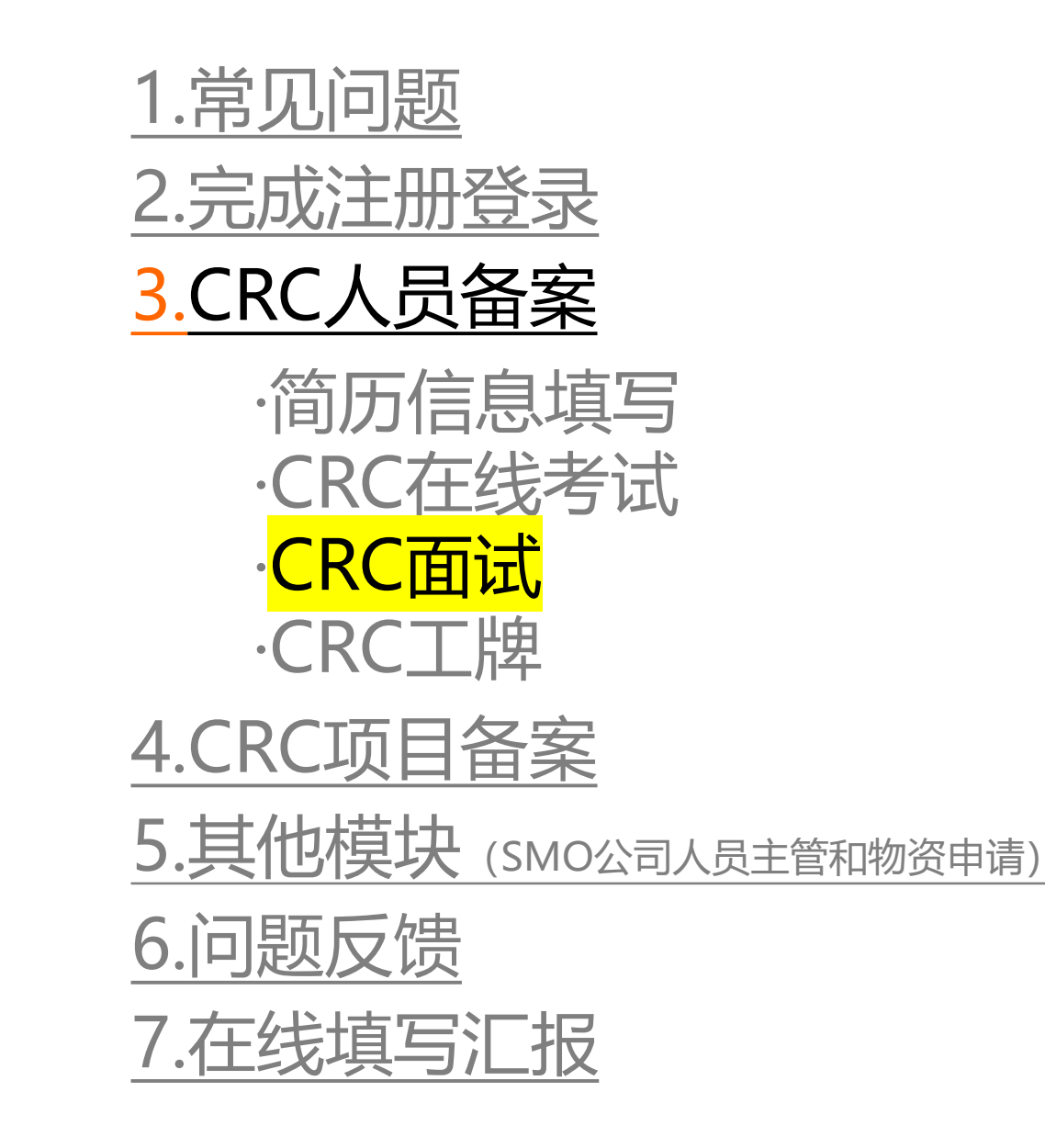

#### 机构老师审核通过,进入面试环节(若当前机构无面试环节,则忽略当前流程)

| ÷ | 医院切换中心>          |                 |                                   |                 |                 | 9              |
|---|------------------|-----------------|-----------------------------------|-----------------|-----------------|----------------|
|   | 返回工作台 〉 备案申请详情   |                 |                                   |                 |                 |                |
|   | 备案申请流程: 🖊 0      | 7. 备案申请         | <i>02.</i> 考试 ······ <i>03.</i> 初 | 审 <b>04.</b> 面试 | <b>05.</b> 工牌领取 | 再次申请备案         |
|   |                  |                 |                                   |                 |                 | ((             |
|   | 备案申请             | CRC考试           | 初审                                | 面试              | 工牌领取            | (HT)           |
|   | 2023-11-27 17:57 | 80分             | 已通过                               | 进行中             |                 |                |
|   | 备案申请             | CRC考试           | 初审                                | 面试              | 工牌领取            | (天通过)          |
|   | 2023-11-27 17:47 | <b>●</b><br>40分 |                                   |                 |                 |                |
|   | 12 驳回理由:考试成绩不合   | 各               | TRACE                             |                 |                 |                |
|   |                  |                 |                                   |                 |                 |                |
|   |                  |                 |                                   |                 |                 |                |
|   |                  |                 |                                   |                 |                 |                |
|   |                  |                 |                                   |                 |                 |                |
|   |                  |                 |                                   |                 |                 |                |
|   |                  |                 |                                   |                 | ±28 / <b>1</b>  | 20条/页 / 前往 1 页 |
|   |                  |                 |                                   |                 |                 |                |
|   |                  |                 |                                   |                 |                 |                |
|   |                  |                 |                                   |                 |                 |                |

#### 机构老师设置面试时间和面试地点后, CRC会收到短信通知

| <br><b>医院</b> 切换中心 > |                                       |                                 |                  |                   |                | • |
|----------------------|---------------------------------------|---------------------------------|------------------|-------------------|----------------|---|
| 返回工作台 > 备案申请详情       |                                       |                                 |                  |                   |                |   |
| 备案申请流程: 💋 0          | <b>1.</b> 备案申请                        | <i>02.</i> 考试 ······ <i>03.</i> | 初审 <b>04.</b> 面试 | - <b>05.</b> 工牌领取 | 再次申请备案         |   |
|                      |                                       |                                 |                  |                   |                |   |
| 备案申请                 | CRC考试                                 | 初审                              | 面试               | 工牌领取              | (#fith         |   |
| 2023-11-27 17:57     | ····································· | ●                               | 2023-12-05 00:00 |                   |                |   |
| ② 面试地点: 机构办公室        |                                       |                                 |                  |                   |                |   |
|                      |                                       |                                 |                  |                   |                |   |
| 备案申请                 | CRC考试<br>●                            | 初审                              | 面试               | 工牌领取              | **             |   |
| 2023-11-27 17:47     | 40分                                   | 未通过                             |                  |                   |                |   |
| 已 驳回理由:考试成绩不合格       | 8                                     |                                 |                  |                   |                |   |
|                      |                                       |                                 |                  |                   |                |   |
|                      |                                       |                                 |                  |                   |                |   |
|                      |                                       |                                 |                  |                   |                |   |
|                      |                                       |                                 |                  |                   |                |   |
|                      |                                       |                                 |                  |                   |                |   |
|                      |                                       |                                 |                  | 共 Z 余 〈 二 〉       | 20余/贝 > 則仕 1 贝 |   |
|                      |                                       |                                 |                  |                   |                |   |
|                      |                                       |                                 |                  |                   |                |   |

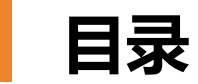

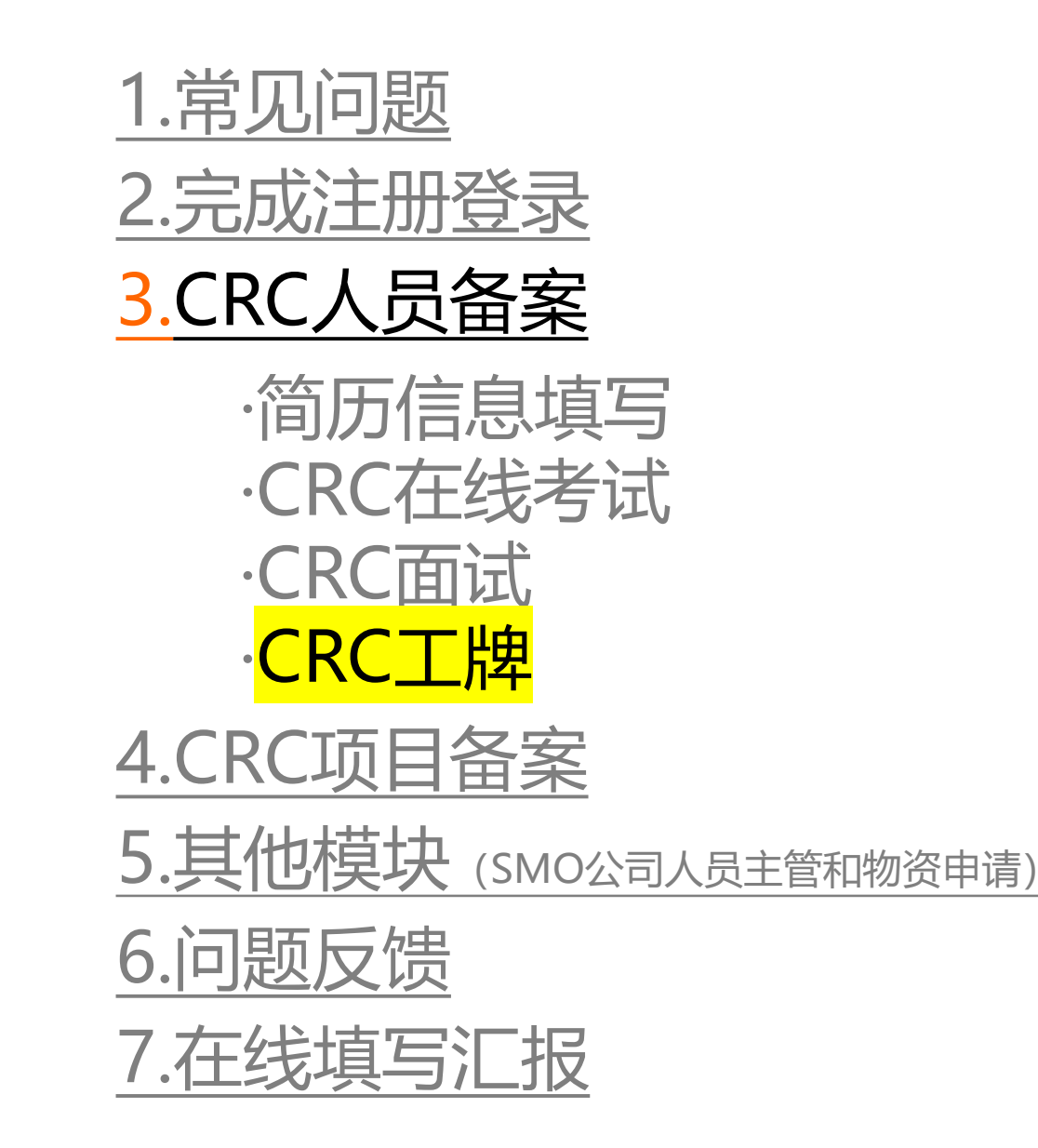

#### 面试通过后,进入工牌领取环节(若当前机构无工牌领取环节,则忽略当前流程)

|   |                          |                   |                            | 9               |                  |                |   |
|---|--------------------------|-------------------|----------------------------|-----------------|------------------|----------------|---|
| • | 医院切换中心〉                  |                   |                            |                 |                  |                | • |
|   | 返回工作台 〉 备案申请详情           |                   |                            |                 |                  |                |   |
|   | 备案申请流程: 🖊 07             | , 备案申请            | <i>02.</i> 考试 <i>03.</i> 初 | 审 <b>04,</b> 面试 | <b>05.</b> 工牌领取  | 再次申请备案         |   |
|   | 备案申请<br>2023-11-27 17:57 | CRC考试<br>●<br>80分 | 初审<br>●<br>已通过             | 面试              | 工牌领取<br>●<br>进行中 | (HIT)          |   |
|   | 备案申请                     | CRC考试             | 初审<br>不通过                  | 面试              | 工牌领取             | (Fill)         |   |
|   | 民 驳回理由:考试成绩不合格           | ł                 |                            |                 |                  |                |   |
|   |                          |                   |                            |                 |                  |                |   |
|   |                          |                   |                            |                 |                  |                |   |
|   |                          |                   |                            |                 | 共2条 〈 1 〉        | 20条/页 > 前往 1 页 |   |
|   |                          |                   |                            |                 |                  |                |   |
|   |                          |                   |                            | MacBook         |                  |                |   |

## 机构老师设置工牌领取时间和地点后,CRC会收到短信通知

|                                      |                 |               | 0                |                  |                |  |
|--------------------------------------|-----------------|---------------|------------------|------------------|----------------|--|
| ──────────────────────────────────── |                 |               |                  |                  |                |  |
| 返回工作台 > 备案申请详情                       |                 |               |                  |                  |                |  |
| 备案申请流程: //                           | 01. 备案申请        | 02. 考试 03. 初  | ]审 <b>04.</b> 面试 | <b>05.</b> 工牌领取  | 再次申请备案         |  |
|                                      |                 |               |                  |                  |                |  |
| 备案申请                                 | CRC考试           | 初审            | 面试               | 工牌领取             | 进行中            |  |
| 2023-11-27 17:57                     | ·······<br>80分  | ●             | ●                | 2023-12-28 10:00 |                |  |
| ② 工牌领取地点: 机构办公                       | 室门口             |               |                  |                  |                |  |
| 备案申请                                 | CRC考试           | 初审            | 面试               | 工牌领取             | ( * 通过)        |  |
| 2022 11 27 17-47                     | <b>●</b><br>40公 | ()<br>(±:32)+ |                  |                  |                |  |
|                                      | 40,0            | 大通过           |                  |                  |                |  |
| 日 驳回理田:考试成绩个台                        | 格               |               |                  |                  |                |  |
|                                      |                 |               |                  |                  |                |  |
|                                      |                 |               |                  |                  |                |  |
|                                      |                 |               |                  |                  |                |  |
|                                      |                 |               |                  |                  |                |  |
|                                      |                 |               |                  |                  |                |  |
|                                      |                 |               |                  | 共2条 〈 1 〉        | 20条/页 ∨ 前往 1 页 |  |
|                                      |                 |               |                  |                  |                |  |
|                                      |                 |               |                  |                  |                |  |
|                                      |                 |               | MacBook          |                  |                |  |
|                                      |                 |               | Macbook          |                  |                |  |

# CRC领取工牌后,可以上传工牌照片,机构老师可以在机构端看到CRC工牌照片

|   |                  |                                          |                     | o.               |                                                       |                |   |
|---|------------------|------------------------------------------|---------------------|------------------|-------------------------------------------------------|----------------|---|
| ٠ | <b>医院</b> 切换中心>  |                                          |                     |                  |                                                       |                | • |
|   | 返回工作台 > 备案申请详情   |                                          |                     |                  |                                                       |                |   |
|   | 备案申请流程: 🖊 🛛      | 7. 备案申请                                  | <b>02.</b> 考试 03. 初 | 〕审 <b>04.</b> 面试 | <b>05.</b> 工牌领取                                       | 再次申请备案         |   |
|   |                  |                                          |                     |                  |                                                       |                |   |
|   | 备案申请             | CRC考试                                    | 初审                  | 面试               | 工牌领取                                                  |                |   |
|   | •                |                                          |                     |                  |                                                       | 上传工牌           |   |
|   | 2023-11-27 17:57 | 80分                                      | 已通过                 | 已通过              | 已领取                                                   |                |   |
|   | ② 工牌领取地点: 机构办公:  | 室门口 🙎 工牌照片: -                            |                     |                  |                                                       |                |   |
|   | 各室由语             | CBC考试                                    | 初审                  | 面词               | 丁牌领取                                                  | (来通过)          |   |
|   | шжтн<br>•        | () () () () () () () () () () () () () ( | •••••               |                  |                                                       |                |   |
|   | 2023-11-27 17:47 | 40分                                      | 未通过                 |                  |                                                       |                |   |
|   | 民 驳回理由:考试成绩不合格   | 格                                        |                     |                  |                                                       |                |   |
|   |                  |                                          |                     |                  |                                                       |                |   |
|   |                  |                                          |                     |                  |                                                       |                |   |
|   |                  |                                          |                     |                  |                                                       |                |   |
|   |                  |                                          |                     |                  |                                                       |                |   |
|   |                  |                                          |                     |                  |                                                       |                |   |
|   |                  |                                          |                     |                  |                                                       |                |   |
|   |                  |                                          |                     |                  | <del></del> , χ 2 π 2 π 2 π 2 π 2 π 2 π 2 π 2 π 2 π 2 | 2∪余/贝 ∨ 刖仕 1 贝 |   |
|   |                  |                                          |                     |                  |                                                       |                |   |
|   |                  |                                          |                     |                  |                                                       |                |   |
|   |                  |                                          |                     |                  |                                                       |                |   |
|   |                  |                                          |                     | MacBook          |                                                       |                |   |

#### 工牌照片上传完成,所有流程完成

|   |                  |                                 |                            | 9               |                 |                |
|---|------------------|---------------------------------|----------------------------|-----------------|-----------------|----------------|
| • | <b>医院</b> 切换中心>  |                                 | ❷ 上传成功                     |                 |                 | •              |
|   | 返回工作台 > 备案申请详情   |                                 | ● 工牌上传成功                   |                 |                 |                |
|   | 备案申请流程: 🖊 0      | 1. 备案申请                         | <i>02.</i> 考试 <i>03.</i> 初 | 审 <b>04.</b> 面试 | <b>05.</b> 工牌领取 | 再次申请备案         |
|   |                  |                                 |                            |                 |                 | (一病麻)          |
|   | 备案甲请             | CRC考试                           | 初审<br>••••••               | 直试              | ⊥牌领取<br>●       |                |
|   | 2023-11-27 17:57 | 80分                             | 已通过                        | 已通过             | 已领取             |                |
|   | ② 工牌领取地点: 机构办公室  | 101 🛛 工牌照片: 査者                  | I                          |                 |                 |                |
|   | 备案申请             | CRC考试                           | 初审                         | 面试              | 工牌领取            | (来通过)          |
|   | 2023-11-27 17:47 | <ul><li>●</li><li>40分</li></ul> | ●                          |                 |                 |                |
|   | 🛃 驳回理由: 考试成绩不合格  | ł                               |                            |                 |                 |                |
|   |                  |                                 |                            |                 |                 |                |
|   |                  |                                 |                            |                 |                 |                |
|   |                  |                                 |                            |                 |                 |                |
|   |                  |                                 |                            |                 |                 |                |
|   |                  |                                 |                            |                 |                 |                |
|   |                  |                                 |                            |                 | 共2条 〈 1 〉       | 20条/页 ~ 前往 1 页 |
|   |                  |                                 |                            |                 |                 |                |
|   |                  |                                 |                            |                 |                 |                |
|   |                  |                                 |                            | MacDarl         |                 |                |
|   |                  |                                 |                            | MacBook         |                 |                |

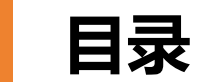

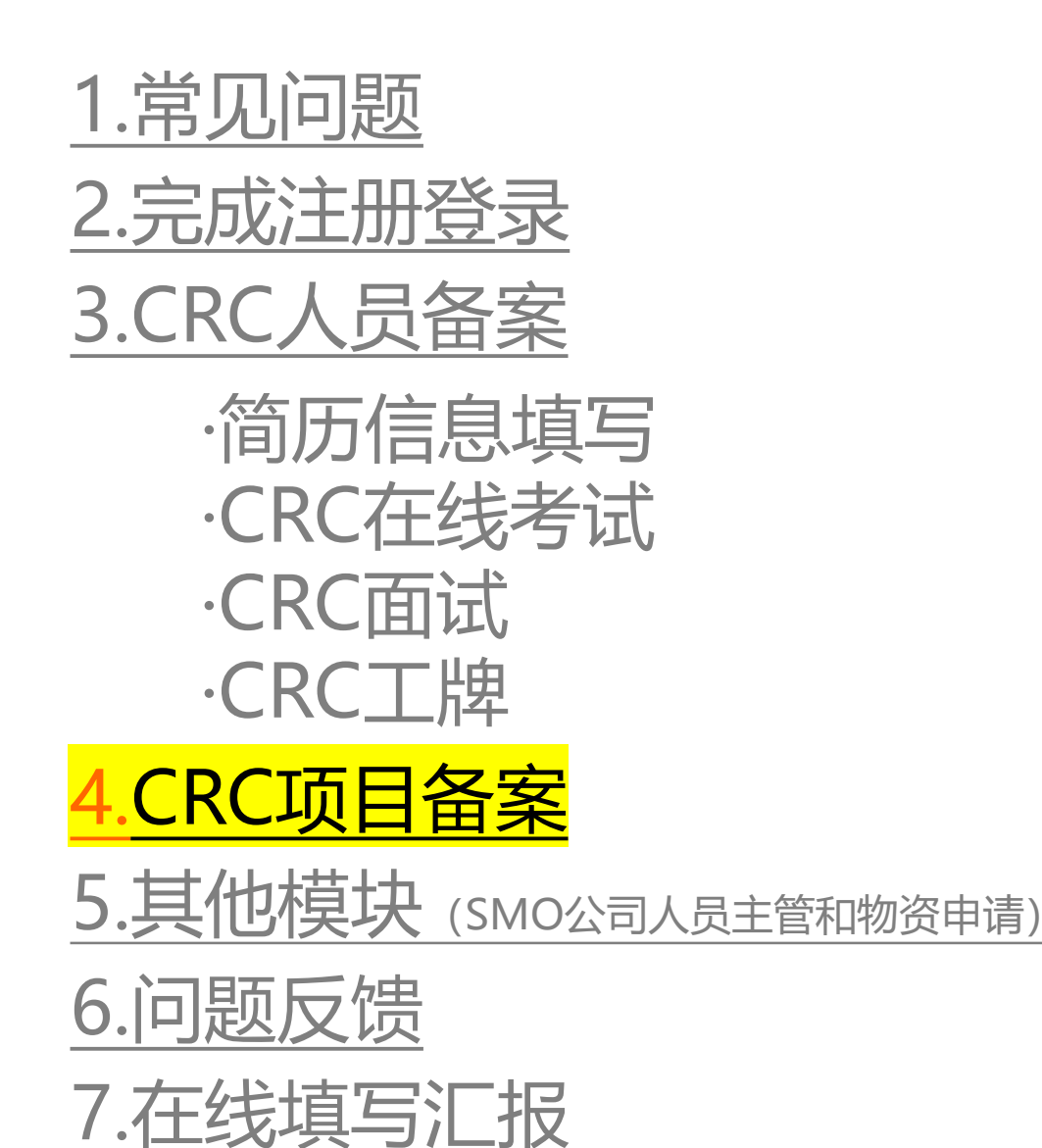

#### CRC项目备案:适用于在当前中心开展项目,输入项目信息进行项目备案

|                                      | <b>hi,w</b><br><sub>欢迎来到「</sub> | velcome<br>医院」工作台,请选择您所需的服务      |                    |  |
|--------------------------------------|---------------------------------|----------------------------------|--------------------|--|
| <b>下</b><br><b>CRC人员备案</b><br>申请备案 → | <b>上</b><br>CRC项目备案<br>申请备案 →   | <b>下</b><br>SMO公司人员主管<br>进入工作台 → | ▼ CRC人员简历 ③ ③ ③    |  |
| <b>〒</b><br><b>物资申请</b><br>敬请期待 →    | <b>注</b><br>培训<br>敬请期待 →        | <b>〕〕</b><br>CRC离职/交接<br>敬请期待 →  | ● CRC工时管理 ③ 敬请期待 → |  |
| <b>使</b><br><b>CRC签到管理</b><br>敬请期待 → | <b>戸</b><br>工作报告<br>敬请期待 →      | <b>★</b><br>CRC评价/评选<br>敬请期待 →   |                    |  |

# 项目备案需要输入在当前中心负责的项目具体信息

| 页目备案申请 |                               | 医院                                    |   |      | × |
|--------|-------------------------------|---------------------------------------|---|------|---|
|        |                               |                                       |   |      |   |
|        |                               |                                       |   |      |   |
|        |                               |                                       |   | 提交申请 |   |
|        | <b>项目备案</b> (请填写您在本中心负责的项目信息) |                                       |   | 十 添加 |   |
|        | 项目简称 *                        |                                       |   |      |   |
|        | 请输入项目简称                       |                                       |   |      |   |
|        | 中心项目编号                        | 项目所属公司名称 *                            |   |      |   |
|        | 如有中心项目编号请输入                   | 测试公司                                  |   |      |   |
|        | 时间段 *                         | 适应症领域 *                               |   |      |   |
|        | 请选择开始时间 至 请选择结束时间             | 请选择适应症领域                              |   |      |   |
|        | 适应症 *                         |                                       |   |      |   |
|        | 请输入适应症                        |                                       |   |      |   |
|        |                               |                                       |   |      |   |
|        | 10-17-1- a                    | · · · · · · · · · · · · · · · · · · · |   | li   |   |
|        | ▲ 点面 了 。<br>请选择发起方 ~          | 请选择产品类型                               |   |      |   |
|        | <b>山心</b> 夕初 *                | <b>坦</b> 任阳位 *                        |   |      |   |
|        | עינדיטיד.                     | 请选择职位                                 | ~ |      |   |
|        | 工作内容 *                        |                                       |   |      |   |
|        | 请输入工作内容                       |                                       |   |      |   |
|        |                               |                                       |   |      |   |
|        |                               |                                       |   |      |   |
|        |                               |                                       |   |      |   |

#### 项目备案填写完成,点击提交,等待机构老师后台人工审核

|                             | 0                  |                   |        |
|-----------------------------|--------------------|-------------------|--------|
| 医院切换中心〉                     | ● 提交成功             |                   | •      |
| 返回工作台 > 项目备案申请详情            |                    |                   |        |
| 项目备案流程 /01.项目备案             | 申请 02. 审核 03. 结果反馈 |                   | 再次申请备案 |
|                             |                    |                   |        |
| 项目备案申请                      | 审核                 | 结果反馈              | 24     |
| 2023-11-27 18:21:46<br>提交申请 | 进行中                |                   |        |
|                             |                    |                   |        |
|                             |                    |                   |        |
|                             |                    |                   |        |
|                             |                    |                   |        |
|                             |                    |                   |        |
|                             |                    |                   |        |
|                             |                    |                   |        |
|                             |                    |                   |        |
|                             |                    | 共1条 〈 1 〉 20条/页 、 | 前往 1 页 |
|                             |                    |                   |        |
|                             |                    |                   |        |
|                             | MacBook            |                   |        |
|                             | 10                 |                   |        |

## 机构老师审核完, 会显示审核通过或审核未通过

|                         | 9                   |         |             |
|-------------------------|---------------------|---------|-------------|
| <br>医院切换中心>             |                     |         | •           |
| 返回工作台 > <b>项目备案申请详情</b> |                     |         |             |
| 项月备案流程 01.项目备案          | 请 02. 审核 03. 结果反馈   |         | 再次申请备案      |
|                         |                     |         |             |
|                         |                     |         |             |
| 项目备案申请                  | 审核                  | 结果反馈    |             |
| 2023-11-27 18:23:29     | 2023-11-27 18:23:49 | 未通过     | 五十          |
| <b>提父</b> 申请            | 元成申核                |         |             |
| 项目备案申请                  | 审核                  | 结果反馈    |             |
| 2023-11-27 18:21:46     | 2023-11-27 18:22:56 | ● [已通过] | 童者          |
| 提交申请                    | 完成审核                |         |             |
|                         |                     |         |             |
|                         |                     |         |             |
|                         |                     |         |             |
|                         |                     |         |             |
|                         |                     |         |             |
|                         |                     |         |             |
|                         |                     | + 2 × 1 | 0名/页 前代 1 页 |
|                         |                     |         |             |
|                         |                     |         |             |
|                         |                     |         |             |
|                         | MacRook             |         |             |
|                         | MacDook             |         |             |

#### 点击查看详情,可以查看项目备案信息和审核未通过的原因

|            |                                                                                                    | 9               |                   |   |
|------------|----------------------------------------------------------------------------------------------------|-----------------|-------------------|---|
| < 查看项目备案申请 |                                                                                                    | E               | 院                 | × |
|            |                                                                                                    |                 |                   |   |
|            | 返回                                                                                                  |                 | (末道江)             |   |
|            | <ul> <li>Ⅰ 结果反馈</li> <li>★通过</li> <li>审核完成时间: 2023.11.27 18:23:49</li> <li>反馈意见:项目简称填写错误</li> </ul> |                 |                   |   |
|            | Ⅰ 项目备案详情                                                                                            |                 |                   |   |
|            | 项目简称:1                                                                                              | 中心项目编号: -       | 项目所属公司名称:测试公司     |   |
|            | 开始时间: 2023.11.01                                                                                    | 结束时间:至今         | 适应症领域:眼科          |   |
|            | 适应症: 1                                                                                              | 发起方:IIT:发起方为研究者 | 产品类型:药物           |   |
|            | 试验分期:Ⅲ期                                                                                             | 中心名称: 医院        | 担任职位:临床研究协调员(CRC) |   |
|            | 工作内容: 1                                                                                             |                 |                   |   |
|            | PI姓名:                                                                                               | PI手机号: _        |                   |   |
|            |                                                                                                    |                 |                   |   |
|            |                                                                                                    | MacBook         |                   |   |

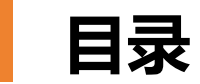

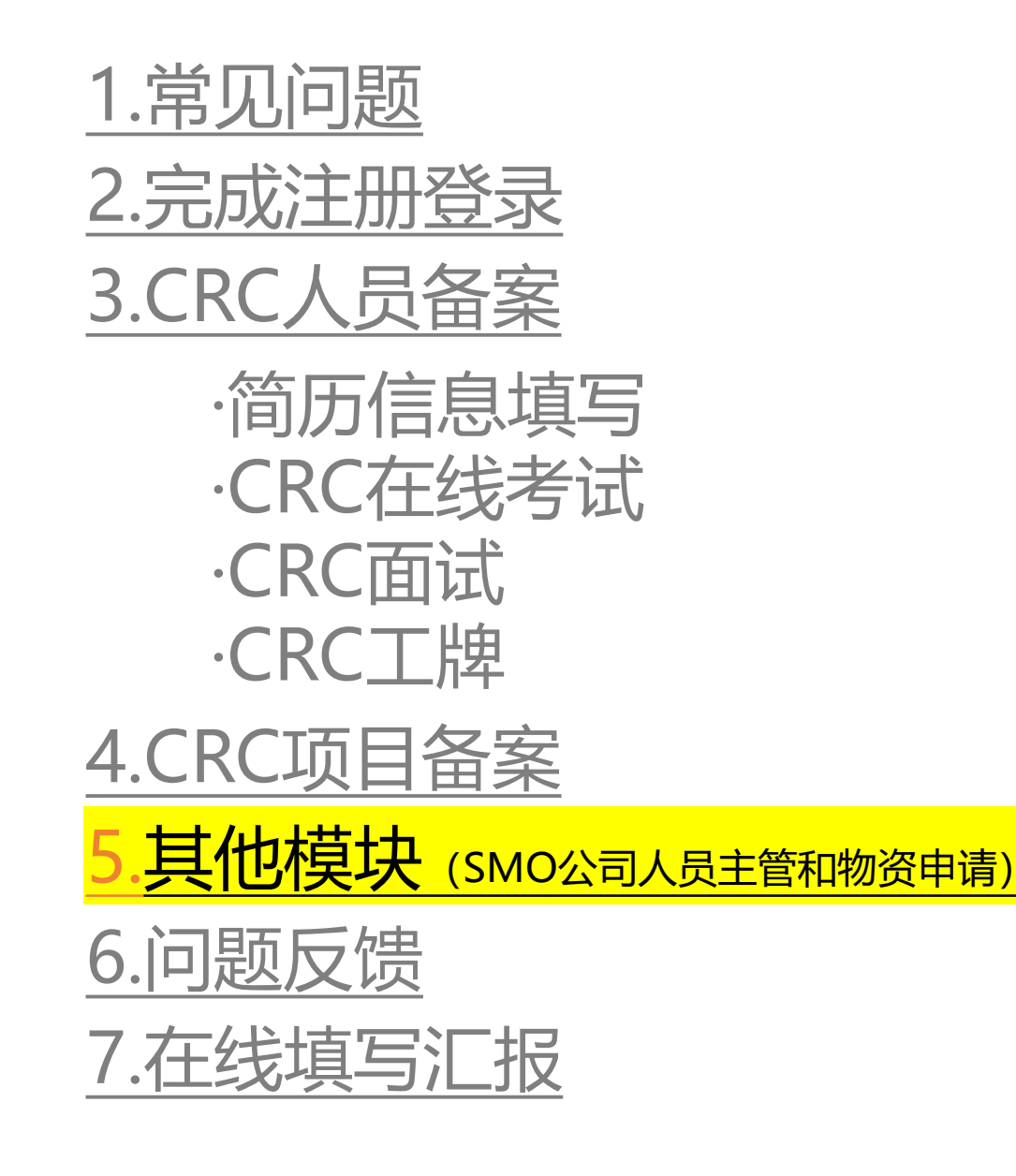

## SMO公司人员主管是每家SMO公司的CRM进入填写公司信息,完成公司备案

|                                       | <b>hi,</b><br>欢迎来到「                  |                                  |                                                                                                    |  |
|---------------------------------------|--------------------------------------|----------------------------------|----------------------------------------------------------------------------------------------------|--|
| <b>下下</b><br><b>CRC人员备案</b><br>申请备案 → | <b>反</b><br><b>CRC项目备案</b><br>申请备案 → | <b>下</b><br>SMO公司人员主管<br>进入工作台 → | ▼ CRC人员简历 & 读期待 →                                                                                                    |  |
| <b>ご</b><br>物资申请<br>敬请期待 →            | <b>▶</b><br>培训<br>敬请期待 →             | <b>2〕</b><br>CRC离职/交接<br>敬请期待 →  | ⑦ ⑦ ⑧ ⑦ ⑦ ⑦ ⑦ ⑧ Ø ⑧ Ø ⑧ Ø Ø Ø Ø Ø Ø Ø Ø Ø Ø Ø Ø Ø Ø Ø Ø Ø Ø Ø Ø Ø Ø Ø Ø Ø Ø Ø Ø Ø Ø Ø Ø Ø Ø Ø Ø Ø Ø Ø Ø Ø Ø Ø Ø Ø Ø Ø < |  |
| <b>(CRC签到管理</b><br>敬请期待 →             | ▶<br>工作报告<br>敬请期待 →                  | ★<br>CRC评价/评选<br>敬请期待 →          |                                                                                                    |  |

# 会有另一份SMO公司人员主管专用的操作手册,所以便不在本篇章赘述。

| 医院 切换中心 | >                                               |                                                                 | 演示账号 ▼   |
|---------|-------------------------------------------------|-----------------------------------------------------------------|----------|
|         | 公司备案                                            |                                                                 | ×        |
|         | 在录入公司基本信息之前, 请先校验您的公司是否                         | 为第一次入驻,避免重复入驻                                                   |          |
|         | 公司名称 *                                          | 社会统一信用代码 *                                                      |          |
|         | 测试公司                                            | 123456789043215432 <b>修改</b>                                    |          |
|         | 公司简称 *<br>请输入公司简称                               | 公司人员规模 * 请选择                                                    |          |
|         | CR<br>营业执照 *<br>支持jpeg, jpg, png, pd格式, 大小不超过5M | CRC主管个人简历 •<br>个人简历需要签字和公司盖章,支持jpeg、jpg、png、pdf、word格式,大小不超过5M。 |          |
|         | 公司LOGO                                          | ipg, png格式                                                      |          |
|         | 公司简介 *                                          |                                                                 |          |
|         | 请输入公司简介<br>CR                                   |                                                                 |          |
|         | 敬详                                              | 取 消 提交公司备家                                                      | <b>R</b> |
|         |                                                 |                                                                 |          |
|         |                                                 |                                                                 |          |

#### CRC物资申请: 若机构配置了可供CRC申请的物资信息, CRC完成人员备案后可申请

|                                                                                                    | <b>hi, w</b><br>欢迎来到「                | ノelcome<br>医院」工作台,请选择您所需的服务             |                                       |  |
|----------------------------------------------------------------------------------------------------|--------------------------------------|-----------------------------------------|---------------------------------------|--|
| <b>下下</b><br><b>CRC人员备案</b><br>申请备案 →                                                                                                    | <b>反</b><br><b>CRC项目备案</b><br>申请备案 → | <b>下</b><br><b>SMO公司人员主管</b><br>进入工作台 → | <b>ご</b><br>物资申请<br>申请物资 →            |  |
| <b>反</b><br><b>CRC人员简历</b><br>敬请期待 →                                                                                                    | <b>〕〕</b><br>CRC离职/交接<br>敬请期待 →      | ● CRC工时管理 ● 敬请期待 →                      | <b>()</b><br><b>CRC签到管理</b><br>敬请期待 → |  |
| ▶ ▶ ▶ ▶ ■ ■  ■ ■ ■ ■ ■ ■ ■ ■ ■ ■ ■ ■ ■ ■ ■ ■ ■ ■ ■ ■ ■ ■ ■ ■ ■ ■ ■ ■ ■ ■ ■ ■ ■ ■ ■ ■ ■ ■ ■ ■ ■ ■ ■ ■ ■ ■ ■ ■ ■ ■ ■ ■ ■ ■ ■ ■ ■< | ★<br>CRC评价/评选<br>敬请期待 →              |                                         |                                       |  |

#### 需填写所申请的物资信息:选择物资名称、填写归还日期,其他信息选填

| 〈 物资申请 |                                           | 医院                       |       | × |
|--------|-------------------------------------------|--------------------------|-------|---|
|        | 填写物资申请信息                                  |                          | 提交申请  |   |
|        | 基本信息                                      |                          |       |   |
|        | <b>姓名 *</b><br>张三                         | 手机号<br>173(              |       |   |
|        | 常用邮箱 *                                    | 所属公司名称 *                 |       |   |
|        | 1@yao.com                                 | 百时美施贵宝                   |       |   |
|        | 物资信息                                      |                          |       |   |
|        | 物资名称 *                                    | 预计归还日期 *                 |       |   |
|        | 请选择物资名称                                   | ✓ 请选择归还日期                |       |   |
|        | 初资照 <b>万</b><br>支持jpeg、jpg、png格式,大小不超过5M。 | 初 <b>資編</b> 亏<br>请输入物资编号 | 0/32  |   |
|        | +                                         |                          |       |   |
|        | <b>备注</b><br>请输入备注                        |                          |       |   |
|        |                                           |                          | 0/128 |   |
|        |                                           |                          |       |   |
|        |                                           | MacBook                  |       |   |

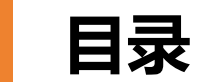

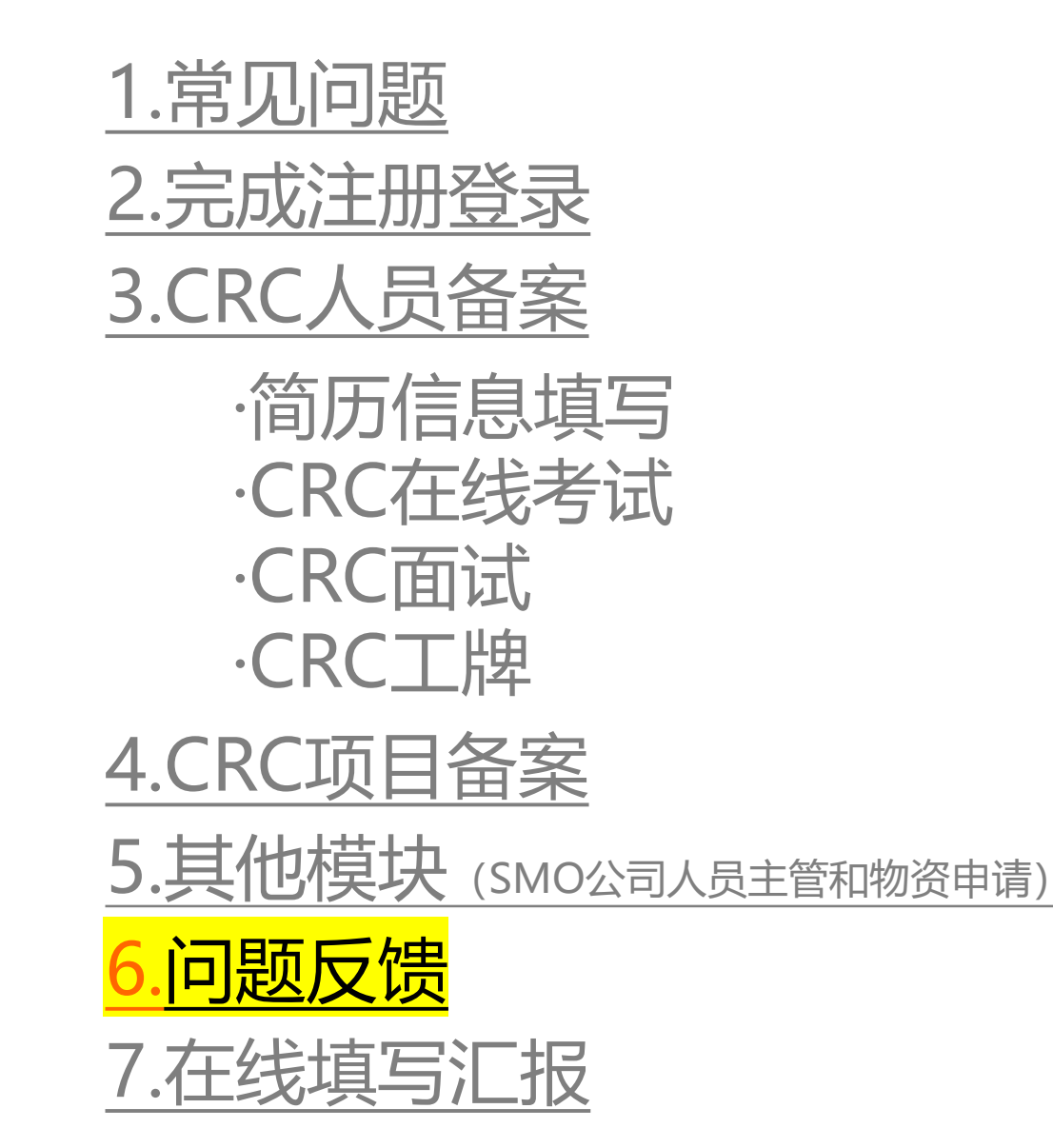

#### 问题反馈: 若在系统操作过程中, 有任何问题, 可以通过右上角"问题反馈"和我们联系

|         | <b>hi,w</b><br><sub>欢迎来到「</sub> | elcome<br>医院」工作台,请选择您所需的服务 |       |                                                                                                    |
|---------|---------------------------------|----------------------------|-------|----------------------------------------------------------------------------------------------------|
|         |                                 |                            |       | 客服在线时间(工作日9:00-17:00) ×                                                                                                    |
| Eo      |                                 | Eo                         | •     | <b>常见问题</b> ○ 换一换                                                                                                    |
| CRC人员备案 | CRC项目备案                         | SMO公司人员主管                  | 物资申请  | <ul> <li>● 有没有CRC操作手册说明?     <li>&gt;     <li>&gt;     <li>&gt;     <li>&gt;     <li>&gt;     <li>&gt;     <li>&gt;     <li>&gt;     <li>&gt;     <li>&gt;     <li>&gt;     <li>&gt;     <li>&gt;     <li>&gt;     <li>&gt;     <li>&gt;     <li>&gt;     <li>&gt;     </li> <li>&gt;     </li> <li>&gt;     </li> <li>&gt;     </li> <li>&gt;     </li> <li>&gt;     </li> <li>&gt;     </li> <li>&gt;     </li> <li>&gt;     </li> <li>&gt;     </li> <li>&gt;     </li> <li>&gt;     </li> <li>&gt;     </li> <li>&gt;     </li> <li>&gt;      </li> <li>&gt;       </li> <li>&gt;      </li> <li>&gt;      </li> <li>&gt;       </li> <li>&gt;      </li> <li>&gt;      </li> <li>&gt;      </li> <li>&gt;      </li> <li>&gt;</li></li></li></li></li></li></li></li></li></li></li></li></li></li></li></li></li></li></li></ul> |
| 申请备案 →  | 申请备案 →                          | 进入工作台 →                    | 申请物资  | <ul> <li>● 有没有SMO公司操作于册说明?</li> <li>&gt;</li> <li>○ 为什么登录系统后显示空白或者异常?</li> </ul>                                                                                                    |
|         |                                 |                            |       | 2024-01-12 14:33:10                                                                                                    |
|         |                                 |                            |       | 尊敬的用户您好,很高兴为您服务!                                                                                                    |
| CRC人员简历 | CRC离职/交接                        | CRC工时管理                    | CRC签引 | 2024-01-12 14:33:30<br>你好啊 我搜不到XXXXX科技有限公                                                                                                    |
| 敬请期待 →  | 敬请期待 →                          | 敬请期待 →                     | 敬请期待  | 司的名称                                                                                                    |
|         |                                 |                            |       | 2024-01-12 14:33:30                                                                                                    |
|         |                                 |                            |       | 尊敬的用户您好,已收到您的反馈,<br>我们会尽快与您联系!                                                                                                    |
| 工作报告    | CRC评价/评选                        |                            |       |                                                                                                    |
| 敬请期待 →  | 敬请期待 →                          |                            |       |                                                                                                    |

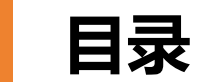

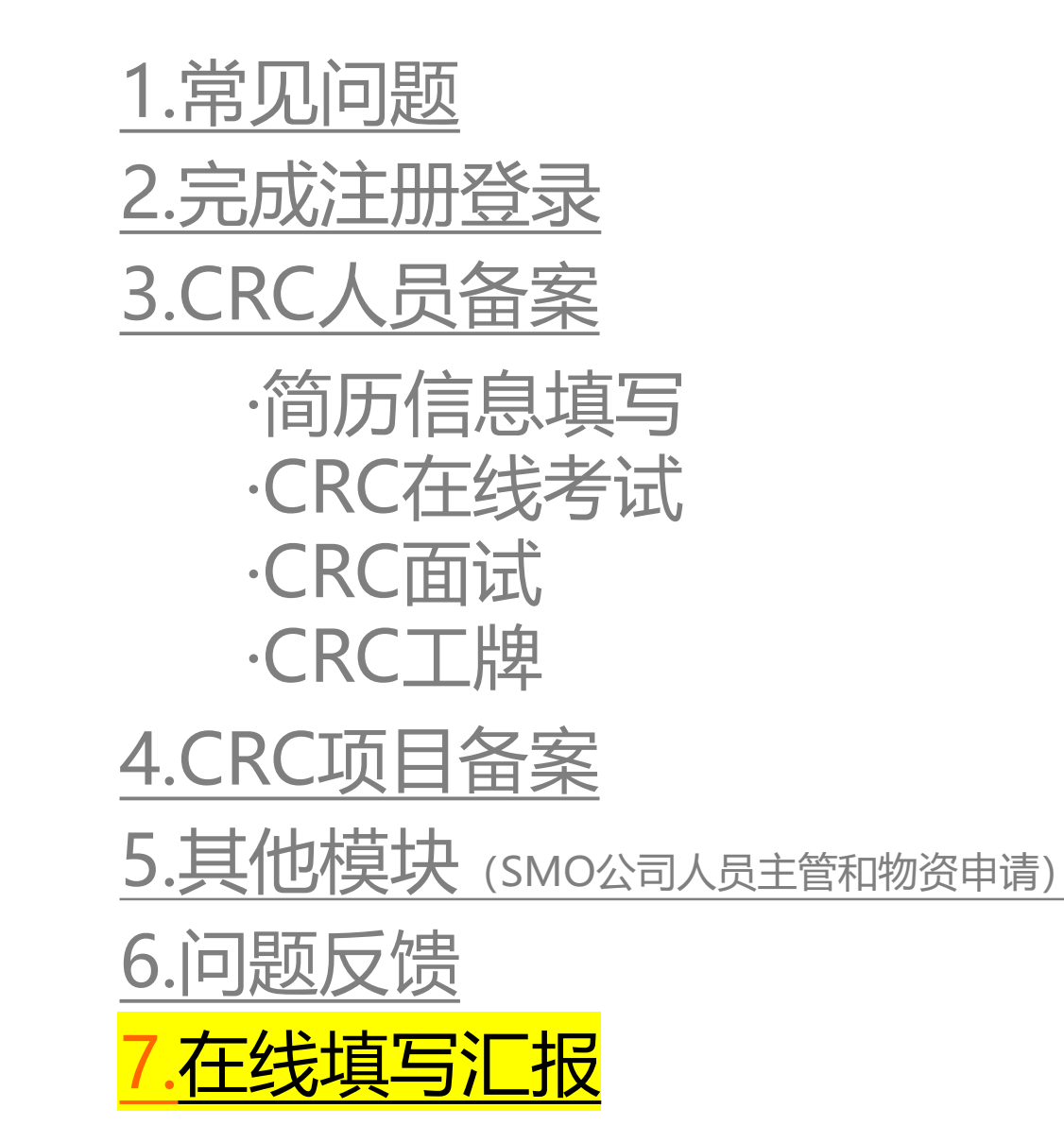

#### 填写入口: 仅在该中心在线备案过的CRC才可以填写工作汇报

| 🖗 #15 <u>#8</u> 7.2#51 | <b>医院</b> 切换中心>                                                                                                    |                                                                    | 9                                                                                                    | 🔁 问题反馈 🙀 测试面试管理数据 🔻                                                                                                    |
|------------------------|----------------------------------------------------------------------------------------------------|--------------------------------------------------------------------|----------------------------------------------------------------------------------------------------|----------------------------------------------------------------------------------------------------|
|                        | <b>しい</b><br><b>CRC人员备案</b><br>申请备案 →                                                                                                    | <b>ほ</b><br><b>CRC项目备案</b><br>申请备案 →                               | ► Emiliary Emiliary Emil | ひつつので、「「「「」」」では、「「」」では、「」」では、「」」、「」」では、「」」では、「」」では、「」」では、「」」では、「」」では、「」」では、「」」では、「」」では、「」」では、「」」では、「」」では、「」、「」、「」、「」」では、「」」では、「」」では、「」、」、「」、」 |
|                        | <ul> <li>直</li> <li>工作报告</li> <li>填写汇报 →</li> </ul>                                                                                                    | <ul> <li>填写汇报入口</li> <li>Image: CRC人员简历</li> <li>敬请期待 →</li> </ul> | CRC离职/交接 敬请期待 →                                                                                                    | <ul> <li></li></ul>                                                                                                    |
|                        | ⑦ ⑦ < | ★<br>CRC评价/评选<br>敬请明待 →                                            |                                                                                                    |                                                                                                    |
|                        |                                                                                                    | Мас                                                                | Book                                                                                                    |                                                                                                    |

#### 根据中心数据收集要求,填写汇报并提交。支持在线导出汇报文件。

|   | 负责<br>CRC<br>姓名 | CRC手机号码     | 在当前医院的下<br>个月富余工时<br>(请填写0-1的数<br>字) ① | CRM对CRC本月工<br>作的评分(5分表示<br>非常满意,请输入1<br>-5的数字) | 项目名称 | 机构批准<br>号 | 申办方 | PI姓名 | PI电话 | 研究者<br>(主要SU<br>B-I) 姓名 | 研究者 (主要<br>SUB-I) 电话 | 项目机构质控<br>员 |
|---|-----------------|-------------|----------------------------------------|------------------------------------------------|------|-----------|-----|------|------|-------------------------|----------------------|-------------|
|   |                 |             |                                        |                                                |      |           |     |      |      |                         |                      |             |
|   |                 |             |                                        |                                                |      |           |     |      |      |                         |                      |             |
| Ū | 钟君              | 13482673520 |                                        |                                                |      |           |     |      |      |                         |                      |             |
|   |                 |             |                                        |                                                |      |           |     |      |      |                         |                      |             |
|   |                 |             |                                        |                                                |      |           |     |      |      |                         |                      |             |
|   |                 |             |                                        |                                                |      |           |     |      |      | + 添加项目                  |                      |             |
|   |                 |             |                                        |                                                |      |           |     |      |      |                         |                      |             |

# THANK YOU